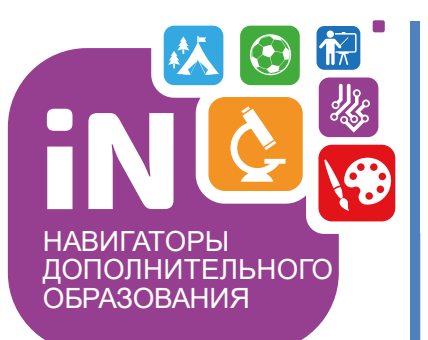

Региональному администратору, администраторам муниципалитетов организаторам программ

Навигатор дополнительного образования

# Выдача сертификатов в Навигаторе

Август 2021

# КРАТКО О ВАЖНОМ

Сертификат – это электронная реестровая запись в Навигаторе.

Сертификат принадлежит ребенку, который его получил. Каждый сертификат имеет свой уникальный номер,

#### сертификат ребенок получает один раз

Выдача сертификатов производится с помощью Навигатора: для этого в Навигаторе функционирует один из дополнительных модулей – модуль ПФ ДОД

Выдача сертификатов в Навигаторе невозможна без настроек модуля ПФ ДОД – необходимые настройки модуля заранее выполняют Администраторы муниципалитетов под руководством и контролем регионального Администратора

В Навигаторе **сертификат может быть разных типов** – сертификатом учета (без номинала, то есть без средств на своем счете) и сертификатом с номиналом (то есть сертификатом со средствами, или, иными словами, сертификатом финансирования).

При этом номер сертификата НЕ МЕНЯЕТСЯ – это тот же самый сертификат.

Запомнить легко: представить, к примеру, заявку в Навигаторе. У одной заявки в процессе ее обработки могут быть разные статусы (новая/подтверждена/обучается), но номер заявки при этом не меняется – это та же самая заявка

Сертификат может получить ребенок в возрасте от 5 до 18 лет, обязательным условием для получения сертификата является подтверждение данных ребенка в Навигаторе

Сертификат может быть получен ребенком двумя способами: запросить и получить сертификат может родитель в личном кабинете. В случае, если родитель не может это сделать самостоятельно, сертификат может выдать пользователь системы управления («админки») Навигатора

### В этой инструкции рассмотрим, как выдать сертификат без номинала или с номиналом в системе управления («админке») Навигатора

# Региональному администратору!

🚢 По

Список

Перед началом выдачи сертификатов региональному администратору необходимо проконтролировать, чтобы у администраторов и организаторов были включены необходимые для выполнения требуемых действий полномочия. Если полномочия не активны – включить их. Пошаговый алгоритм см. на Рис 1. справа

| ользователи                   |    | #2 группа                                        | 2 ×        |
|-------------------------------|----|--------------------------------------------------|------------|
| <b>+</b> Новая группа         |    | Основное Права 2                                 |            |
| Администратор                 | •  | 🔲 Тип: ПФДОД                                     |            |
| Организации                   | •  | Возврат программы с ПФДОД                        | • •        |
| Администраторы муниципалитета | 0  | Перевод программы на ПФДОД                       |            |
| Эксперты                      | \$ | Нормо-часы. Калькулятор. Редактирование          | 8          |
|                               |    | Изменение категории сертификата                  | $\bigcirc$ |
|                               |    | Изменение типа сертификата                       | 8          |
|                               |    | Информация ПФДОД. Редактирование                 | 8          |
| Ó                             |    | Информация ПФДОД. Просмотр                       | 8          |
|                               |    | Параметры категорий сертификатов. Редактирование | 8          |
|                               |    | Параметры категорий сертификатов. Просмотр       | <b>Ø</b>   |
|                               |    | Управление операциями по сертификатам            | 8          |
|                               |    | Просмотр операций по сертификатам                |            |
|                               |    | Отчет по оплате сертификатами                    | 8          |
|                               |    | Детальная информация о сертификате               | 8          |
|                               |    | Просмотр сертификатов                            | $\bigcirc$ |
|                               |    | Управление сертификатами                         | $\bigcirc$ |
|                               |    | Управление нормочасами                           | 8          |
|                               |    | Доступ в модуль                                  | <b>O</b>   |
|                               |    | 🗑 Удалить 3 — 🗸 Сохранить                        | 🗙 Закрыть  |

выполняют организаторы программ и администраторы

Выдача сертификатов дополнительного образования без номинала (сертификатов учета)

НЕ пилотным в текущем году муниципалитетам

Найти карточку ребенка, для того, чтобы выдать ему сертификат, быстрее и проще всего с помощью раздела Поиск по детям, особенно, если у организатора программ еще пока нет ни одной заявки на обучение от представителя этого ребенка, то есть его родителя – в этом случае организатор НЕ ВИДИТ данные родителя и ребенка в разделах Пользователи сайта и Дети

Для того, чтобы найти карточку ребенка и выдать ему сертификат следует выполнить несколько простых шагов

# Шаг 1. Пройти в раздел Поиск по детям

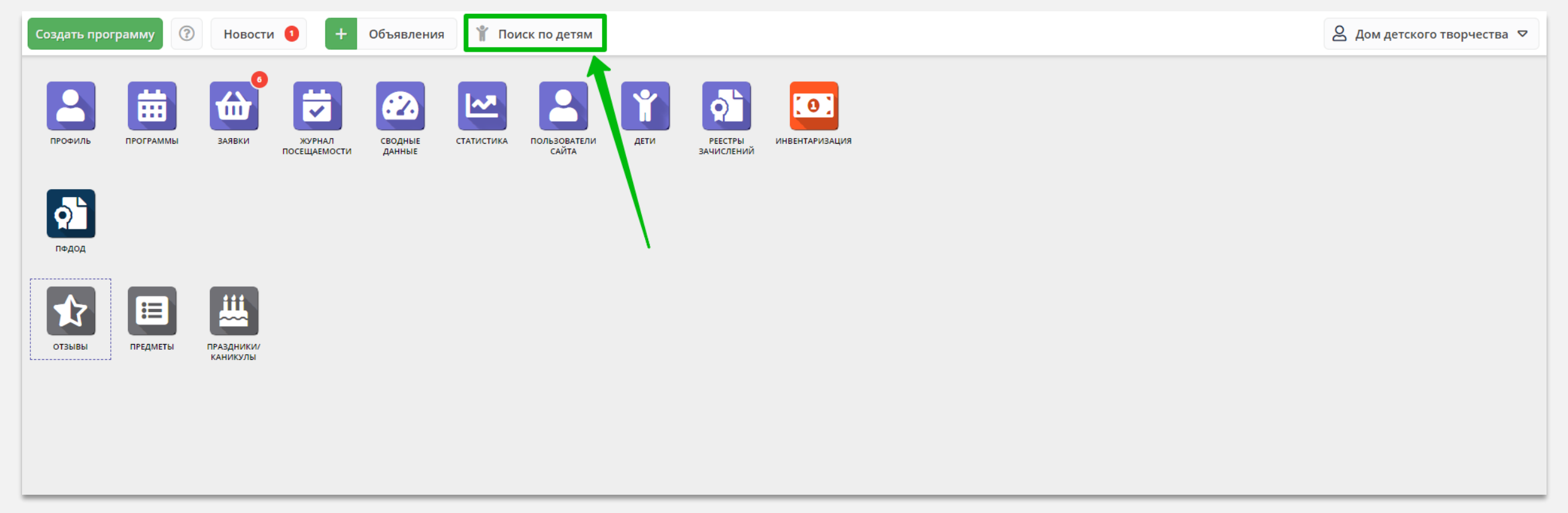

# Шаг 2. Найти ребенка с помощью фильтра муниципалитет, и ввода данных в полях фамилия, имя, отчество (при необходимости почта родителя), открыть его карточку

| Создать программу  | Ювости | + Объявления 🖞       | Поиск по детям |                     |                      | Q             | 🞖 Дом детского творчества Центральный 🗢 |
|--------------------|--------|----------------------|----------------|---------------------|----------------------|---------------|-----------------------------------------|
| Поиск по детям     |        |                      |                |                     |                      |               | _ * ×                                   |
|                    |        | ФИО ребенка          | Муниципалитет  | Почта родителя      | ФИО родителя         | День рождения | Подтвержден                             |
| г. Блестящий       | X 🗢    | Иванов Петр Иванович | г. Блестящий   | ivan_ivanov@mail.ru | Иванов Иван Иванович | 01.01.2009    | Да                                      |
| ФИО:               |        |                      |                |                     |                      |               |                                         |
| ФИО                |        |                      |                |                     |                      |               |                                         |
| Фамилия: 2         |        |                      |                |                     |                      |               |                                         |
| Иванов             |        |                      |                |                     |                      |               |                                         |
| Имя: 3             |        |                      |                |                     |                      |               |                                         |
| Петр               |        |                      |                |                     |                      |               |                                         |
| Отчество: 4        |        |                      |                |                     |                      |               |                                         |
| Иванович           |        |                      |                |                     |                      |               |                                         |
| Почта родителя:    |        |                      |                |                     |                      |               |                                         |
| Почта родителя     |        |                      |                |                     |                      |               |                                         |
| Номер сертификата: |        |                      |                |                     |                      |               |                                         |
| Номер сертификата  | a      |                      |                |                     |                      |               |                                         |
| СНИЛС:             |        |                      |                |                     |                      |               |                                         |
| XXX-XXX-XX XX      |        |                      |                |                     |                      |               |                                         |
|                    |        |                      |                |                     |                      |               | Найдено 1 детей                         |

# Шаг 3. В карточке ребенка:

1. Внимательно проверить, правильно ли указаны данные ребенка:

- ✓ фамилия
- ИМЯ
- ✓ отчество
- ✓ дата/месяц/год рождения
- ✓ пол
- Проверить, являются ли данные ребенка 2. подтвержденными (см. раздел Подтверждение в карточке ребенка)
- Нажать выдать сертификат (СМ. РИС. 4) 3.

### ВНИМАНИЕ!

Пока данные ребенка НЕ ПОДТВЕРЖДЕНЫ сертификат выдать НЕ ПОЛУЧИТСЯ! Клавиша Выдать сертификат всегда будет отсутствовать в карточке неподтвержденного ребенка!

Если данные ребенка еще не подтверждены, их нужно проверить и подтвердить. О том, как подтвердить данные о ребенке в Навигаторе, смотреть в Руководстве (раздел Дети, статья Подтверждение данных детей) руководство скачать по ссылке: <u>https://dopportal.ru/distro/</u>

| Редактирование   | записи #a633daa8-6f8b-4ce7-8cdf-a8d0caa537fa |                          | _                  |
|------------------|----------------------------------------------|--------------------------|--------------------|
| Основные         | Фамилия *:                                   | Имя *:                   |                    |
| Адрес проживания | Иванов                                       | Петр                     |                    |
| Заявки           | Отчество:                                    |                          |                    |
|                  | Иванович                                     |                          |                    |
|                  | Дата рождения *:                             | Пол *:                   |                    |
|                  | 01.01.2009                                   | Мужской                  | $\bigtriangledown$ |
|                  | Родитель, законный представитель:            |                          |                    |
|                  | Иванов Иван Иванович, ivan_ivanov@mail.ru    |                          |                    |
|                  | Тип образовательной организации:             |                          |                    |
|                  |                                              |                          | $\bigtriangledown$ |
|                  | Название места учебы:                        |                          |                    |
|                  |                                              |                          |                    |
|                  | Подтверждение                                |                          |                    |
|                  | iD: Пользователь:                            | Email:                   |                    |
|                  | 31 Дом детского творчества                   | uchrejdenieDOD@yandex.ru |                    |
|                  | Учреждение:                                  |                          |                    |
|                  | МБУ ДО «Дом детского творчества»             |                          |                    |
|                  | Телефон:                                     |                          |                    |
|                  | +7 (911) 111-11-11                           |                          |                    |
|                  |                                              |                          |                    |
| 1. Редактировать | Вылать сертификат                            |                          | ✓ Сохранить        |
|                  |                                              |                          |                    |

### Шаг 4. В открывшемся окне нажать на и Выдать без категории для выдачи сертификата учета

| Редактирование за | Новый сертификат            | -                                        | Z ×              | - 1              | ×                                  |                                        |             |                   |             |    |
|-------------------|-----------------------------|------------------------------------------|------------------|------------------|------------------------------------|----------------------------------------|-------------|-------------------|-------------|----|
| Основные          | Ребенок *:                  |                                          |                  |                  |                                    |                                        |             |                   |             |    |
| Адрес проживания  | Иванов Петр Иванович        |                                          | ×                |                  |                                    |                                        |             |                   |             |    |
| Заявки            | Категория сертификата *:    |                                          |                  |                  |                                    | В карточке ребе                        | нка г       | юявится (         | строка с    |    |
|                   | Категория сертификата       |                                          | ~                |                  |                                    | номером сертиф                         | икат        | а, как на         | рисунке ниж | e: |
|                   | Номинал сертификата:        |                                          |                  |                  |                                    |                                        |             | ,                 | . ,         |    |
|                   |                             |                                          | Редактирование з | записи           | ı #a633daa8-6f8b-4ce7-8cdf-a8d0caa | 1537fa                                 |             |                   | _2×         |    |
|                   |                             |                                          |                  | Основные         | Фамил                              | ия *:                                  |             | Имя *:            |             |    |
|                   | Номинал сертификата         |                                          |                  | Адрес проживания | Иван                               | нов                                    |             | Петр              |             |    |
|                   |                             |                                          |                  | Заявки           | Отчест                             | тво:                                   |             |                   |             |    |
|                   |                             | 7                                        |                  |                  | Иван                               | нович                                  |             |                   |             |    |
|                   |                             |                                          |                  |                  | Дата р<br>01.01                    | оождения *:<br>1.2009                  | Ĥ           | Пол *:<br>Мужской |             |    |
|                   | Срок действия сертификатов: |                                          | - 1              |                  | Родите                             | ель, законный представитель:           |             |                   |             |    |
|                   | One.                        | <u></u>                                  |                  |                  | Иван                               | нов Иван Иванович, ivan_ivanov@mail.ru |             |                   |             |    |
|                   |                             |                                          | _                |                  |                                    | с                                      | ертификат - | 7_0010590_13998   |             |    |
|                   |                             | / Выдать без категории / Сохранить X Зан | крыть            |                  | Тип об                             | разовательной организации:             |             |                   |             |    |
|                   |                             |                                          |                  |                  | Назван                             | ние места учебы:                       |             |                   |             |    |
|                   |                             |                                          |                  |                  |                                    |                                        |             |                   |             |    |
|                   |                             |                                          |                  |                  | _                                  |                                        |             |                   |             |    |
| 🛱 Редактировать В | ыдать сертификат            |                                          |                  | 🗸 Сохрани        | лть                                |                                        |             |                   |             |    |

# Нажмите на строку, чтобы открыть сертификат

| Редактирование записи #a633daa8-6f8b-4ce7-8cdf-a8d0caa537fa |                                           |         |  |  |  |  |
|-------------------------------------------------------------|-------------------------------------------|---------|--|--|--|--|
| Основные                                                    | Фамилия *:                                | Имя *:  |  |  |  |  |
| Адрес проживания                                            | Иванов                                    | Петр    |  |  |  |  |
| Заявки                                                      | Отчество:                                 |         |  |  |  |  |
|                                                             |                                           |         |  |  |  |  |
|                                                             | Дата рождения *:                          | Пол *:  |  |  |  |  |
|                                                             | 01.01.2009                                | Мужской |  |  |  |  |
|                                                             | Родитель, законный представитель:         |         |  |  |  |  |
|                                                             | Иванов Иван Иванович, ivan_ivanov@mail.ru |         |  |  |  |  |
|                                                             | Сертификат - 7_0010590_13998              |         |  |  |  |  |
|                                                             | Тип образовательной организации:          |         |  |  |  |  |
|                                                             |                                           |         |  |  |  |  |
|                                                             | Название места учебы:                     |         |  |  |  |  |
|                                                             |                                           |         |  |  |  |  |
|                                                             |                                           |         |  |  |  |  |

Задача выполнена – у ребенка появился сертификат дополнительного образования.

Этот сертификат пока **без номинала**, то есть **сертификат учета**. Он выглядит так, как на рисунке справа. У сертификата есть свой уникальный номер и информация о его владельце

| Просмотр запис   | и #1/1/а3/3-21 | 35-48df-9400-939a41334c22 |           |
|------------------|----------------|---------------------------|-----------|
| — Сертификат —   |                |                           |           |
| Категория:       |                |                           |           |
|                  |                |                           |           |
| Муниципалитет:   |                | Номер сертификата:        |           |
|                  |                | 7_0010590_13998           |           |
| Период действия: |                |                           |           |
|                  |                |                           |           |
| Номинал:         |                |                           |           |
|                  |                |                           |           |
| D. C             |                |                           |           |
| — Ребенок —      |                |                           |           |
| ФИО:             |                |                           |           |
| Иванов Петр Иван | ович           |                           |           |
| День рождения:   |                | снилс:                    |           |
| 01.01.2009       |                | 69129307317               |           |
|                  |                |                           |           |
| 🖋 Редактировать  | Заявление      |                           | 🗙 Закрыть |

Вот так сертификат учета выглядит в личном кабинете родителя, на сайте Навигатора

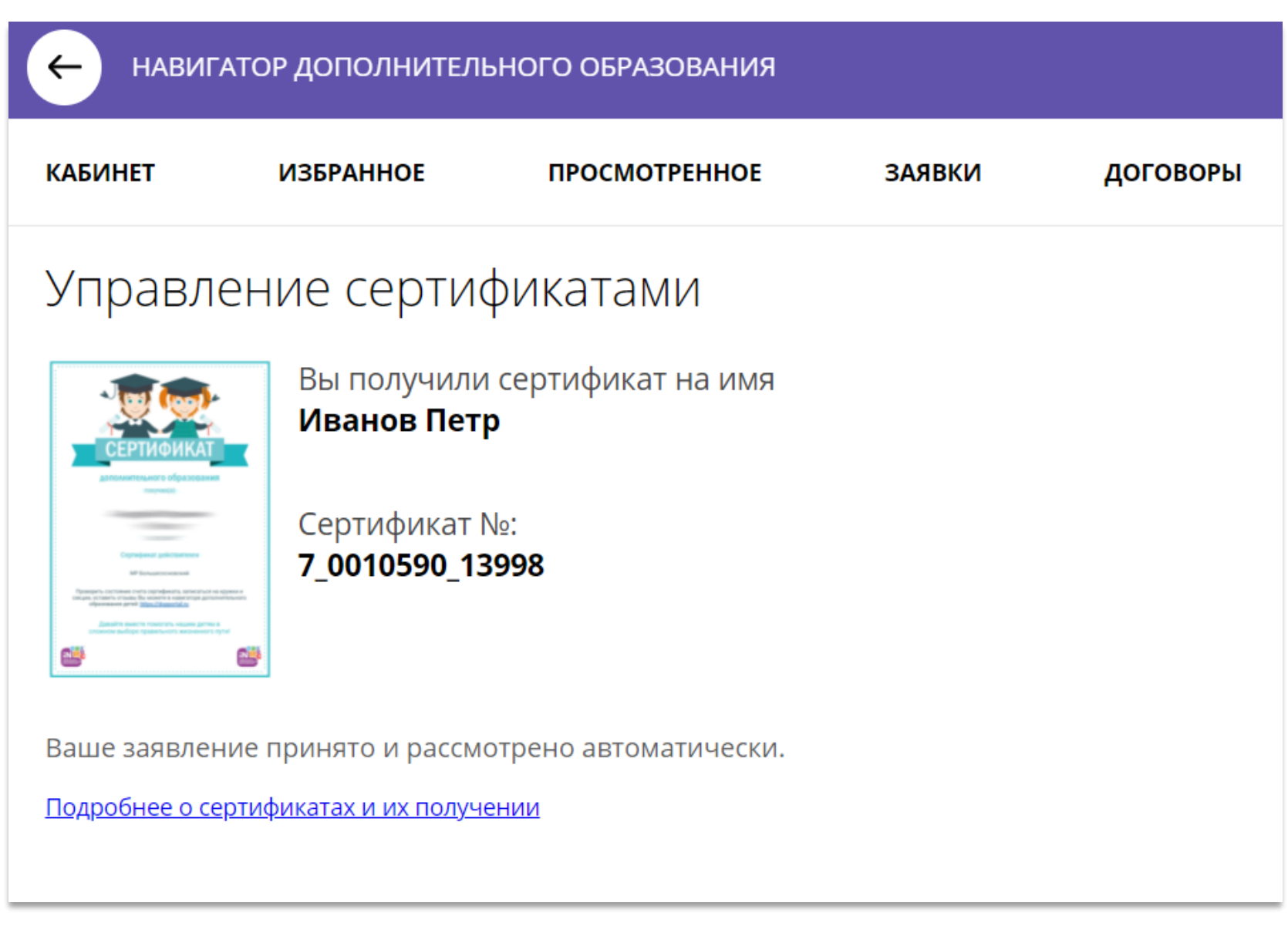

ПИЛОТНЫМ в текущем году муниципалитетам

Выдача сертификатов дополнительного образования с номиналом (сертификатов финансирования)

выполняют организаторы программ и администраторы

Найти карточку ребенка, для того, чтобы выдать ему сертификат, быстрее и проще всего с помощью раздела Поиск по детям, особенно, если у организатора программ еще пока нет ни одной заявки на обучение от представителя этого ребенка, то есть его родителя – в этом случае организатор НЕ ВИДИТ данные родителя и ребенка в разделах Пользователи сайта и Дети

Для того, чтобы найти карточку ребенка и выдать ему сертификат следует выполнить несколько простых шагов

# Шаг 1. Пройти в раздел Поиск по детям

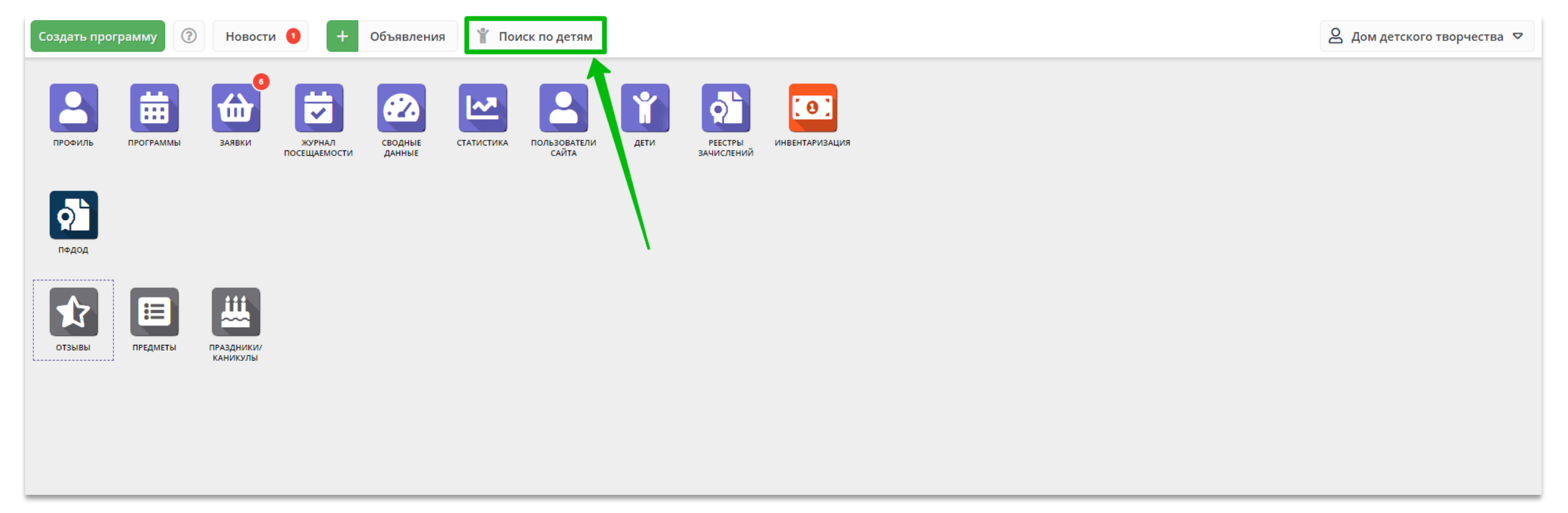

# Шаг 2. Найти ребенка с помощью фильтра муниципалитет, и ввода данных в полях фамилия, имя, отчество (при необходимости почта родителя), открыть его карточку

| Создать программу  | Э Новости | + Объявления 🏌       | Поиск по детям |                     |                      |               | 🙎 Дом детского творчества Центральный 🗢 |
|--------------------|-----------|----------------------|----------------|---------------------|----------------------|---------------|-----------------------------------------|
| Поиск по детям     |           |                      |                |                     |                      |               | _ × ×                                   |
| Муниципалитет: 1   |           | ФИО ребенка          | Муниципалитет  | Почта родителя      | ФИО родителя         | День рождения | Подтвержден                             |
| г. Блестящий       | X 🗢       | Иванов Петр Иванович | г. Блестящий   | ivan_ivanov@mail.ru | Иванов Иван Иванович | 01.01.2009    | Да                                      |
| ФИО:               |           |                      |                |                     |                      |               |                                         |
| ФИО                |           |                      |                |                     |                      |               |                                         |
| Фамилия: 2         |           |                      |                |                     |                      |               |                                         |
| Иванов             |           |                      |                |                     |                      |               |                                         |
| Имя: 3             |           |                      |                |                     |                      |               |                                         |
| Петр               |           |                      |                |                     |                      |               |                                         |
| Отчество: 4        |           |                      |                |                     |                      |               |                                         |
| Иванович           |           |                      |                |                     |                      |               |                                         |
| Почта родителя:    |           |                      |                |                     |                      |               |                                         |
| Почта родителя     |           |                      |                |                     |                      |               |                                         |
| Номер сертификата: |           |                      |                |                     |                      |               |                                         |
| Номер сертификата  |           |                      |                |                     |                      |               |                                         |
| снилс:             |           |                      |                |                     |                      |               |                                         |
| XXX-XXX-XX XX      |           |                      |                |                     |                      |               |                                         |
|                    |           |                      |                |                     |                      |               | Найдено 1 детей                         |

# Шаг 3. В карточке ребенка:

1. Внимательно проверить, правильно ли указаны данные ребенка:

🗔 Редакт

- ✓ фамилия
- ИМЯ
- ✓ отчество
- ✓ дата/месяц/год рождения
- ✓ пол
- Проверить, являются ли данные ребенка 2. подтвержденными (см. раздел Подтверждение в карточке ребенка)
- Нажать выдать сертификат (СМ. РИС. 4) 3.

### ВНИМАНИЕ!

Пока данные ребенка НЕ ПОДТВЕРЖДЕНЫ сертификат выдать НЕ ПОЛУЧИТСЯ! Клавиша Выдать сертификат всегда будет отсутствовать в карточке неподтвержденного ребенка!

Если данные ребенка еще не подтверждены, их нужно проверить и подтвердить. О том, как подтвердить данные о ребенке в Навигаторе, смотреть в Руководстве (раздел Дети, статья Подтверждение данных детей) руководство скачать по ссылке: <u>https://dopportal.ru/distro/</u>

| Редактирование   | записи #a633daa8-6f8b-4      | ce7-8cdf-a8d0caa537fa  |                          | _                  |
|------------------|------------------------------|------------------------|--------------------------|--------------------|
| Основные         | Фамилия *:                   |                        | Имя *:                   |                    |
| Адрес проживания | Иванов                       |                        | Петр                     |                    |
| Заявки           | Отчество:                    |                        |                          |                    |
|                  | Иванович                     |                        |                          |                    |
|                  | Дата рождения *:             |                        | Пол *:                   |                    |
|                  | 01.01.2009                   | <b></b>                | Мужской                  | $\bigtriangledown$ |
|                  | Родитель, законный представи | ітель:                 |                          |                    |
|                  | Иванов Иван Иванович         | ı, ivan_ivanov@mail.ru |                          |                    |
|                  | Тип образовательной организа | ации:                  |                          |                    |
|                  |                              |                        |                          | $\bigtriangledown$ |
|                  | Название места учебы:        |                        |                          |                    |
|                  |                              |                        |                          |                    |
|                  | Подтверждение                |                        |                          |                    |
|                  | iD: Пользователь:            |                        | Email:                   |                    |
|                  | 31 Дом детского те           | ворчества              | uchrejdenieDOD@yandex.ru |                    |
|                  | Учреждение:                  |                        |                          |                    |
|                  | МБУ ДО «Дом детского те      | ворчества»             |                          |                    |
|                  | Телефон:                     |                        |                          |                    |
|                  | +7 (911) 111-11-11           |                        |                          |                    |
|                  |                              |                        |                          |                    |
| 🗘 Редактировать  | Выдать сертификат            |                        |                          | 🗸 Сохранить        |

# Шаг 4. В открывшемся окне нажать на и Выдать без категории для формирования сертификата

| Редактирование за   | Новый сертификат            |                                    | _ Z × _   |                  | ×                                                       |                            |                |             |
|---------------------|-----------------------------|------------------------------------|-----------|------------------|---------------------------------------------------------|----------------------------|----------------|-------------|
| Основные            | Ребенок *:                  |                                    |           |                  |                                                         |                            |                |             |
| Адрес проживания    | Иванов Петр Иванович        |                                    | ×         |                  |                                                         |                            |                |             |
| Заявки              | Категория сертификата *:    |                                    |           |                  | В ка                                                    | рточке ребенка п           | оявится ст     | рока с      |
|                     | Категория сертификата       |                                    | ▽         |                  | HOM                                                     | ером сертификата           | а, как на ри   | сунке ниже: |
|                     | Номинал сертификата:        |                                    |           |                  |                                                         |                            | , 1            | 7           |
|                     |                             |                                    |           | Редактирование з | ктирование записи #a633daa8-6f8b-4ce7-8cdf-a8d0caa537fa |                            |                | _ / ×       |
|                     |                             |                                    |           | Основные         | Фамилия *:                                              |                            | Имя *:         |             |
|                     | Номинал сертификата         |                                    |           | Адрес проживания | Иванов                                                  |                            | Петр           |             |
|                     |                             |                                    |           | Заявки           | Отчество:                                               |                            |                |             |
|                     |                             | 1                                  |           |                  | Иванович                                                |                            | <b>Dec </b> *: |             |
|                     |                             |                                    |           |                  | 01.01.2009                                              | 曲                          | Мужской        | ▽           |
|                     | Срок действия сертификатов: | Ло                                 |           |                  | Родитель, законный                                      | представитель:             |                |             |
|                     |                             |                                    |           |                  | Иванов Иван Ива                                         | нович, ivan_ivanov@mail.ru |                |             |
|                     |                             |                                    |           |                  |                                                         | Сертификат - 7             | _0010590_13998 |             |
|                     |                             | 🗸 Выдать без категории 🗸 Сохранить | Х Закрыть |                  | Тип образовательной                                     | й организации:             |                |             |
|                     |                             |                                    |           |                  | Название места учеб                                     | Бы:                        |                |             |
|                     |                             |                                    |           |                  |                                                         |                            |                |             |
|                     |                             |                                    |           |                  |                                                         |                            |                |             |
| 🛱 Редактировать 🛛 В | ыдать сертификат            |                                    |           | 🗸 Сохрани        | пъ                                                      |                            |                |             |

### Шаг 5. Нажмите на строку, чтобы открыть сертификат, затем на Заявление (см. рис. ниже)

| Редактирование : | Редактирование записи #a633daa8-6f8b-4ce7-8cdf-a8d0caa537fa 🛛 🗕 🖋 🗙 |                                           |                    |  |  |  |  |  |
|------------------|---------------------------------------------------------------------|-------------------------------------------|--------------------|--|--|--|--|--|
| Основные         | Фамилия *:                                                          | Имя *:                                    |                    |  |  |  |  |  |
| Адрес проживания | Иванов                                                              | Петр                                      |                    |  |  |  |  |  |
| Заявки           | Отчество:                                                           |                                           |                    |  |  |  |  |  |
|                  |                                                                     | ЫТЬ                                       |                    |  |  |  |  |  |
|                  | Дата рождения *: Пол *:                                             |                                           |                    |  |  |  |  |  |
|                  | 01.01.2009                                                          | Мужской                                   | $\bigtriangledown$ |  |  |  |  |  |
|                  | Родитель, законный представитель:                                   |                                           |                    |  |  |  |  |  |
|                  | Иванов Иван Иванович, ivan_ivanov@mail.ru                           | Иванов Иван Иванович, ivan_ivanov@mail.ru |                    |  |  |  |  |  |
|                  | Сертификат -                                                        | 7_0010590_13998                           |                    |  |  |  |  |  |
|                  | тип образовательной организации:                                    |                                           |                    |  |  |  |  |  |
|                  |                                                                     |                                           | $\bigtriangledown$ |  |  |  |  |  |
|                  | Название места учебы:                                               |                                           |                    |  |  |  |  |  |
|                  |                                                                     |                                           |                    |  |  |  |  |  |
|                  |                                                                     |                                           |                    |  |  |  |  |  |

При нажатии на **Заявление** на ПК скачивается файл в формате .doc с заявлением о включении ребенка в систему ПФ ДОД и формировании сертификата дополнительного образования, а также согласием на обработку персональных данных в связи с включением ребенка в систему ПФ ДОД.

Это документы, которые изучает и подписывает родитель, обратившийся к вам в учреждение с просьбой выдать ребенку сертификат

| Просмотр записи #f717a373-  | 2f35-48df-9400-939a41334c22 🛛 🗕 🖍 |
|-----------------------------|-----------------------------------|
| Сертификат                  |                                   |
| Категория:                  |                                   |
|                             |                                   |
| Муниципалитет:              | Номер сертификата:                |
|                             | 7_0010590_13998                   |
| Период действия:            |                                   |
| 01.01.2021                  | 31.12.2021                        |
| Номинал:                    |                                   |
|                             |                                   |
|                             |                                   |
| Ребенок                     |                                   |
| ФИО:                        | ,                                 |
| Иванов Петр Иванович        |                                   |
| День рождения:              | снилс:                            |
| 01.01.2009                  | 69129307317                       |
| ¥_                          |                                   |
| 🖋 Редактировать 📘 Заявление | 🗙 Закры                           |

# Шаг 6. После того, как заявление и согласие подписаны, нажать на УРедактировать

| Просмотр записи #f717a373-2f3 | 5-48df-9400-939a41334c22 🛛 🗕 🖍 🗙 |  |
|-------------------------------|----------------------------------|--|
| Сертификат                    |                                  |  |
| Категория:                    |                                  |  |
|                               |                                  |  |
| Муниципалитет:                | Номер сертификата:               |  |
|                               | 7_0010590_13998                  |  |
| Период действия:              |                                  |  |
| 01.01.2021                    | 31.12.2021                       |  |
| Номинал:                      |                                  |  |
|                               |                                  |  |
| Defeuer                       |                                  |  |
| Ребенок                       |                                  |  |
| ФИО:<br>Иванов Петр Иванович  |                                  |  |
|                               |                                  |  |
| День рождения:                | СНИЛС:                           |  |
| 01.01.2009                    | 69129307317                      |  |
|                               |                                  |  |
| 🖋 Редактировать 📑 Заявление   | Х Закрыть                        |  |

### Установить категорию сертификата и нажать Сохранить (Рис. 14)

| Сертификат #f717a       | 373-2f35-48df-9400-939a41334c2 | 22         | $-\mathbb{Z}\times$ |            |           |
|-------------------------|--------------------------------|------------|---------------------|------------|-----------|
| Категория сертификата * | ·. 1                           |            |                     |            |           |
| Категория сертификат    | a                              |            |                     |            |           |
| Все дети от 5 до 18 лет | г                              |            |                     |            |           |
|                         |                                |            |                     |            |           |
| ≪ < Страниц             | ца 1 из 1 > » 🕄                |            |                     |            |           |
| От                      | Сертификат #f717a373-2f        | 35-48df-94 | 00-939a4133         | 34c22      | _         |
|                         | Категория сертификата *:       |            |                     |            |           |
|                         | Все дети от 5 до 18 лет        |            |                     |            | X 🗠       |
|                         | Номинал сертификата:           |            |                     |            |           |
|                         | 5120                           |            |                     | 2          |           |
|                         | Срок действия сертификатов:    |            |                     |            |           |
|                         | 01.01.2021                     |            | 31.12.2021          |            |           |
|                         |                                |            |                     | L          |           |
|                         |                                | Z Remarked | без категории       | Сохраниять | Х Закоыть |
|                         |                                |            | зезманегории        | Сохранить  | х закрыть |

Рис. 13

Рис. 14

### Задача выполнена.

### У ребенка появился сертификат дополнительного образования с номиналом (иными словами сертификат финансирования).

Сертификат с номиналом должен выглядеть так, как на рисунке справа (Рис. 15)

В карточке сертификата, в разделе «Сертификат» указаны:

- ✓ категория, которая обеспечивает сертификат средствами;
- муниципалитет родителя и ребенка;
- номер сертификата;
- ✓ период действия сертификата (период действия сертификата измеряется не учебным, а финансовым годом, то есть с января по декабрь, и автоматически продлевается на следующий год, с наступлением следующего года);
- 🗸 номинал сертификата.

Ниже, в разделе «Ребенок» указаны данные владельца сертификата – данные ребенка

| Сертификат                  |                    |           |
|-----------------------------|--------------------|-----------|
| Категория:                  |                    |           |
| Все дети от 5 до 18 лет     |                    |           |
| Муниципалитет:              | Номер сертификата: |           |
| Дмитровский р-н             | 7_0010590_13998    |           |
| Период действия:            |                    |           |
| 01.01.2021                  | 31.12.2021         |           |
| Номинал.                    |                    |           |
| 5120.00p.                   |                    |           |
|                             |                    |           |
| Ребенок                     |                    |           |
| ФИО:                        |                    |           |
| Иванов Петр Иванович        |                    |           |
| День рождения:              | снилс:             |           |
| 01.01.2009                  | 69129307317        |           |
|                             |                    |           |
| 🖋 Редактировать 🚦 Заявление | e                  | 🗙 Закрыть |

### Вот так сертификат с номиналом выглядит в личном кабинете родителя, на сайте Навигатора

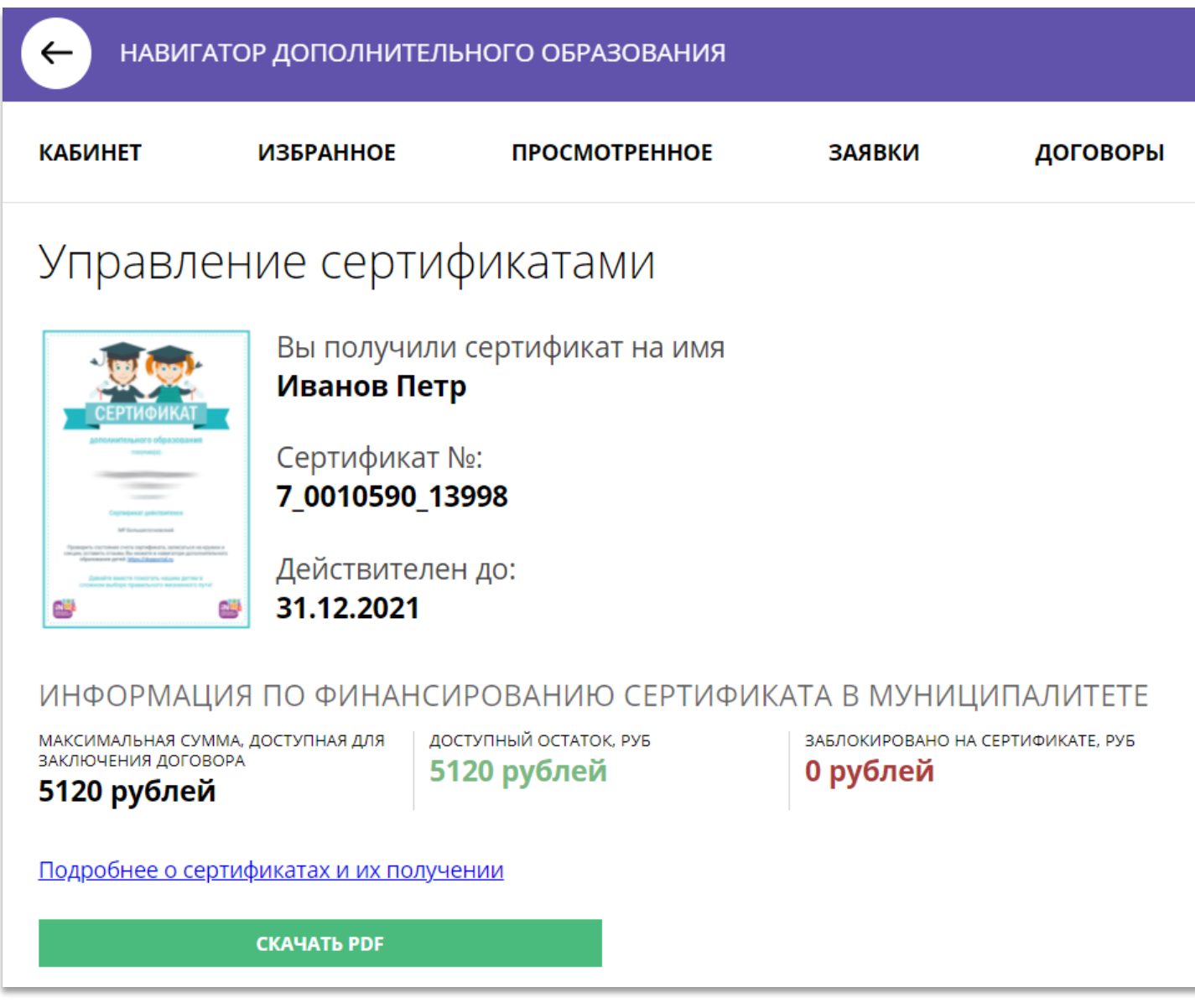

### ВНИМАНИЕ!

### Выполняя операции в Навигаторе будьте внимательны, собраны, аккуратны. Не спешите, никогда не выполняйте действий «наобум», по «наитию»!

Не уверены в каких либо действиях? Задайте вопрос в службу поддержки Навигатора вашего региона! Обратитесь к Администратору муниципалитета или к региональному Администратору, попросите консультацию!

| Создать про | ограмму   | Новости                | 1 +                             | Объявлени      | ния 👕 Поиск по детям                                                               | 🙎 Дом детского творчества 🗢 |
|-------------|-----------|------------------------|---------------------------------|----------------|------------------------------------------------------------------------------------|-----------------------------|
| ПРОФИЛЬ     | ПРОГРАММЫ | Заявки                 | журнал<br>Курнал<br>Ксещаемости | сводные данные | Задать вопрос  _ <* ×    Дом детского творчества  _    Укажите текст вопроса здесь |                             |
| редод       |           |                        |                                 | `0             |                                                                                    |                             |
| отзывы      | ПРЕДМЕТЫ  | праздники/<br>каникулы |                                 |                |                                                                                    |                             |
|             |           |                        |                                 |                | 3 — Дотправить 🗶 Закрыть                                                           |                             |
|             |           |                        |                                 |                |                                                                                    |                             |

Спросить – не стыдно, а тратить время зря на ошибки – обидно!